# PENERAPAN SERVER WEB HOSTING BERBASIS LINUX UBUNTU PADA JARINGAN KOMPUTER SD NEGERI 15 PANGKALPINANG

Muhamad Akis 1011500048

Teknik Informatika STMIK ATMA LUHUR PANGKALPINANG Jl. Jend. Sudirman Selindung Lama Pangkalpinang Kepulauan Babel email : akispkp@gmail.com, akiscoe07@yahoo.co.id

#### Abstract

This thesis is one of requirements to finish undergraduate program (S1) at Computer Science of STMIK Atma Luhur Pangkalpinang. The purpose is to create a paper in implementing Server Web Hosting based Linux Ubuntu in Computer System/network of Elementary School 15 (SDN 15) Pangkalpinang, because there is not available of Computer Server Web Hosting as storage media of website based application and school website at Elementary School 15 Pangkalpinang, makes the school wants to create a unit of Server Web Hosting. The research methods of this thesis is analitic method and design method where at analitic method, writer analyzes the needs and with the analysis writer designs the steps to be done. Then, kind of this research is applied research, it means to give solution of a certain problem practically and to support development activities or implementation of a system, such as database, programming language, network concept. In order that project implementation is on time, so project model is used. The result of this is Server Web Hosting which can give services like DNS Server, FTP Server, File Server, Mail Server that can be accessed by clients through certain links. The conclusion, after server is implementatied can facilitate every one to access any informations from Elementary School 15 fast and easily anytime.

Kata Kunci : Server, Hosting, Web Server, Wabsite, Server Web Hosting

# 1 Pendahuluan

### a. Latar Belakang

Jaringan komputer tentu sangat bermanfaat bagi banyak pihak, baik itu instansi pemerintah maupun swasta, salah satu manfaat nyata dari sistem jaringan komputer adalah ketersedian data informasi yang dibutukan seseorang tanpa mengenal lagi yang namanya jarak. Dengan besarnya manfaat yang dapat diproleh dari jaringan komputer saat ini, membuat semua pihak ingin menerapkan sistem jaringan komputer pada instansi tempat mereka bekerja dengan tujuan mendapatkan kemudahan dalam menyelesaikan semua pekerjaan didalam kantor. Termasukan pada SD Negeri 15 Pangkalpinang ingin sekali menerapkan suatu Server Web Hosting dalam sistem jaringan komputer yang dimilikinya, sebuah Server Web Hosting yang dapat memberikan banyak layanan pada komputer client, terutama layanan ketersedian data informasi yang dibutukan oleh Kepala sekolah, Tata Usaha, Guru, Siswa, Orang Tua Siswa serta masyarakat. Server Web Hosting tersebut selain bisa diakses secara lokal harus bisa juga diakses secara online dengan tujuan semua aplikasi milik sekolah yang berbasis web bisa disimpan pada satu komputer yaitu Server Web Hosting, dengan demikian semua aplikasi milik sekolah berbasis

web bisa diakses warga sekolah dengan cepat dan kapan saja.

Aplikasi milik sekolah tersebut misalnya Website Sekolah, PSB Online, Ujian Online, Tugas Online, Elerning, Website Perpustakaan. Selama ini untuk menjalankan semua aplikasi berbasis website tersebut, SD Negeri 15 Pangkalpinang hanya menggunakan Web Hosting prabayar dari provider penyedia jasa Web Hosting yang ada di internet. Dalam hal tersebut semakin lama SD Negeri 15 Pangkalpinang akan semakin banyak memanfaatkan aplikasi berbasis website. Selain itu data informasi sekolah dituntut juga bisa diakses dengan cepat dan kapan saja, dengan kondisi demikian tidak menutup kemungkinan menuntut SD Negeri 15 Pangkalpinang akan menggunakan space Web Hosting semakin besar dan biaya yang ditimbulkan juga semakin besar, sehingga SD Negeri 15 Pangkalpinang menginginkan pembuatan sebuah Server Web Hosting sendiri.

### b. Rumusan Masalah

- 1) Belum memiliki Server Web Hosting sendiri untuk menyimpan website sekolah dan aplikasi berbasis website milik sekolah.
- 2) FTP Server untuk menyimpan data yang bisa diakses belum ada.

- 3) Mail Server milik sendiri belum tersedia.
- 4) Server File Sharing belum tersedia.

#### c. Batasan Permasalahan

- 1) Instalasi komputer Server dengan Sistem Operasi Linux Ubuntu.
- 2) Update Sistem Operasi dan menambahkan Repositori untuk Server Ubuntu.
- 3) Konfigurasi IP address untuk TCP/IP Komputer Server Ubuntu.
- 4) Instalasi Web Server pada Komputer Server Ubuntu.
- 5) Instalasi dan Konfigurasi Database Server di komputer Server Ubuntu.
- 6) Instalasi dan Konfigurasi DNS Server pada komputer Server Ubuntu.
- 7) Instalasi dan Konfigurasi DHCP Server pada komputer Server Ubuntu.
- 8) Instalasi dan Konfigurasi File Server pada Komputer Server Ubuntu.
- 9) Instalasi dan Konfigurasi FTP Server pada Komputer Server Ubuntu.
- 10)Instalasi NTP Server pada Komputer Server Ubuntu.
- 11)Instalasi dan Konfigurasi Mail Server pada Komputer Server Ubuntu.
- 12)Instalasi dan Konfigurasi Webmail Server di Komputer Server Ubuntu.
- 13)Instalasi Telnet Remote Server di komputer Server Ubuntu.
- 14)Instalasi SSH Remote Server pada komputer Server Ubuntu.
- 15)Instalasi dan konfigurasi zPanel pada komputer Server Ubuntu.
- 16) Server Web Hosting ini hanya diperuntukan sebagai media penyimpanan website sekolah dan aplikasi-aplikasi berbasis website milik SD Negeri 15 Pangkalpinang saja, agar aplikasi sekolah bisa diakses oleh kepala sekolah, tata usaha, guru, siswa, orang tua dan masyarakat.
- 17)Server Web Hosting yang di bangun tidak digunakan untuk media bisnis web hosting prabayar seperti yang ada di internet.
- 18) Security jaringan dan security server tidak termasuk dalam pembahasan skripsi ini.

#### d. Tujuan Penulisan

Adapun tujuan dari penulisan skripsi ini, antara lain :

- 1) Tujuan Khusus
  - a) Memberikan solusi dari kebutuhan server Web Hosting pada sistem jaringan komputer yang dihadapi SD Negeri 15 Pangkalpinang.
  - b) Membangun PC Server Web Hosting dengan menggunakan sistem operasi Linux Ubuntu pada Jaringan SD Negeri 15 Pangkalpinang.
- 2) Tujuan Umum

Untuk pengembangan infrastruktur sistem jaringan komputer yang baik dan dapat

nantinya digunakan dalam jangka panjang di SD Negeri 15 Pangkalpinang, serta menerapkan sistem jaringan berkelanjutan sebagai pengembangan sistem informasi pada SD Negeri 15 Pangkalpinang.

#### e. Metode Pengumpulan Data

Metode Pengumpulan Data yang digunakan adalah sebagai berikut:

- 1) Metode Interview
- 2) Metode Observasi
- 3) Metode Literatur
- 4) Metode Dokumen Analisis

# 2. Tinjauan Pustaka

# a. DNS Server

Didik Subyantara (2004) menyatakan DNS (*Domain Name System*) adalah suatu sistem yang dapat menerjemahkan *IP address* menjadi nama suatu *host*. DNS digunakan untuk mempermudah mengakses sebuah komputer dalam jaringan internet atau intranet dengan hanya menuliskan nama *host* tersebut.

### b. Web Server

Wahana (2008) menyatakan *Web server* adalah sebuah sistem yang menyediakan tempat bagi halaman web agar dapat diakses oleh browser.

### c. FTP Server

FTP (File Transfer Protocol) merupakan protokol yang berguna untuk transfer data antar komputer maupun antar jaringan.

### d. Definisi Mysql

MySQL adalah database yang menghubungkan script PHP menggunakan perintah *query* dan *escaps character* yang sama dengan PHP (Rulianto Kurniawan, 2008).

#### e. File Sahring

File sharing adalah aktifitas di mana para pengguna jaringan dapat berbagi file dengan pengguna jaringan lainnya dengan cara penyedia file terlebih dahulu mengupload file ke komputer server dan kemudian para pengguna internet yang lainnya dapat mendownload file tersebut dari komputer server.

### f. Mail Server

Mail Server adalah sebuah aplikasi yang menerima e-mail dari pengguna lokal dengan domain yang sama, maupun pengirim remote dari jaringan internet.

# g. Zpanel

Zpanel adalah *Control Panel Open Source* web hosting yang dapat berjalan di Sistem Operasi Windows, Linux, OS X, maupun Unix (Sutriono, 2013).

## h. Flowchart

Flowchart adalah penggambaran secara grafik dari langkah-langkah dan urut-urutan prosedur dari suatu program. Flowchart menolong analis dan programmer untuk memecahkan masalah kedalam segmen-segmen yang lebih kecil dan menolong dalam menganalisis alternatif-alternatif lain dalam pengoperasian (Mandarwarman Faisal, 2011).

# 3. Metode Penelitian

Untuk menggambarkan langkah-langkah metode penelitian yang dilakukan dalam melakukan penelitian ini, penulis melakukan beberapa langkah pengerjaan yang akan diperlihatkan dalam bentuk *flowchart* sebagai berikut:

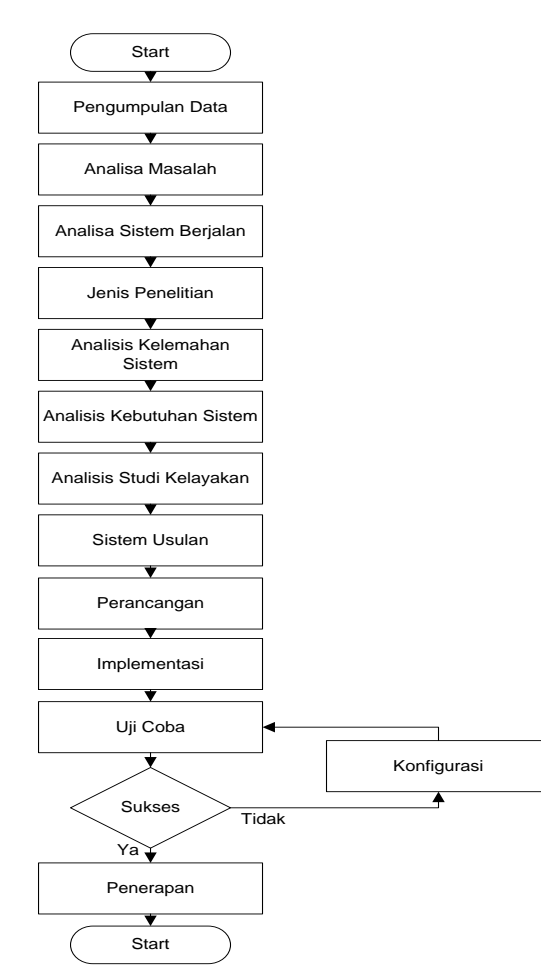

Gambar 3.1 Alur Metode Penelitian

#### a. Metode Pengumpulan Data

# 1) Metode Interview

Metode Interview adalah pengumpulan data dengan melakukan tanya jawab secara langsung kepada kepala sekolah, tata usaha, administrator jaringan komputer pada SD Negeri 15 Pangkalpinang.

#### 2) Metode Observasi

Metode Observasi adalah suatu cara yang dilakukan untuk pengumpulan data dan informasi dengan melihat lansung objek penelitian pada SD Negeri 15 Pangkalpinang.

# 3) Metode Literatur

Metode Literatur adalah suatu cara pengumpulan data dengan cara membaca dan mempelajari litelatur yang ada hubungannya dengan masalah yang dihadapi.

### 4) Metode Dokumen Analisis

Metode Dokumen Analisis adalah Pengambilan data melalui dokumen tertulis maupun elektronik dari lembaga atau institusi.

### b. Analisis

Dalam hal ini, analisis bertujuan memberikan gambaran tahap-tahap yang dilakukan dalam mengidentifikasi permasalahan yang ada.

# 1) Identifikasi Objek Penelitian

Pada tahap ini bertujuan untuk mengidetifikasi object penelitian yang meliputi gambaran umum perusahaan seperti sejarah berdiri perusahaan, visi-misi, struktur organisasi, tugas dan tanggung jawab.

### c. Analisis Sistem Berjalan

Analisa sistem berjalan bertujuan untuk mengetahui permasalahan dan spesifikasi perangkat keras serta perangkat lunak yang ada pada jaringan komputer di SD Negeri 15 Pangkalpinang.

# 1) Analisa Perangkat Keras

Analisis Perangkat Keras berfungsi memberikan gambaran tentang perangkat keras yang saat ini digunakan pada konfigurasi sistem jaringan komputer SD Negeri 15 Pangkalpinang.

# 2) Analisa Perangkat Lunak

Analisis Perangkat Lunak berfungsi memberikan gambaran tentang perangkat lunak yang saat ini digunakan di SD Negeri 15 Pangkalpinang.

# d. Jenis Penelitian

Jenis penilitian yang akan digunakan adalah jenis Penelitian Terapan. Yaitu penelitian untuk menunjang kegiatan pengembangan atau penerapan suatu sistem seperti konsep jaringan.

#### e. Analisis Kelemahan Sistem

Analisis kelemahan sistem bertujuan untuk memberikan gambaran tentang kekurangan yang ada pada sistem jaringan komputer di SD Negeri 15 Pangkalpinang. Kelemahan tersebut yaitu belum memiliki:

- 1) Server Website
- 2) FTP Server
- 3) Mail Server
- 4) File Server

# f. Analisis Kebutuhan Sistem

Analisis Kebutuhan Sistem ini memberikan gambaran tentang perangkat keras dan perangkat lunak serta topologi pemasangan server yang diperlukan untuk membangun Server Web Hosting pada SD Negeri 15 Pangkalpinang.

1) **Kebutuhan Perangkat Keras Server** Yaitu spesifikasi perangkat keras yang dibutukan untuk membangun sebuah Server Web Hosting di SD Negeri 15 Pangkalpinang.

# 2) Kebutuhan Perangkat Lunak Server

Yaitu jenis-jenis perangkat lunak yang dibutuhkan untuk mendukung perancangan Server Web Hosting di SD Negeri 15 Pangkalpinang.

- Kebutuhan Jasa Layanan Register Yaitu jasa layanan yang dibutuhkan agar server yang sudah selesai dibuat bisa diakses lewat via internet.
- 4) **Kebutuhan Perangkat Jaringan** Yaitu perangkat jaringan yang dibutuhkan agar Server Web Hosting yang sudah dibuat bisa di koneksikan ke dalam jaringan lokal.

# 5) Kebutuhan Konfigurasi Topologi

Yaitu topologi yang diusulkan untuk digunakan agar server yang sudah dibuat dapat dikoneksikan pada jaringan lokal supaya server bisa diakses oleh komputer *client*.

# g. Study Kelayakan

Dalam menilai suatu proyek, perlu diadakannya studi kelayakan untuk mengetahui apakah proyek tersebut layak untuk dijalankan atau tidak. Study kelayakan tersebut yaitu Analisis Kelayakan Teknik, Analisis Kelayakan Hukum, Analisis Kelayakan Operasional.

# h. Sistem Usulan

Sistem usulan bertujuan memberikan gambaran tentang sistem yang diusulkan untuk memenuhi dari kebutuhan sistem yang dibutuhkan serta memperbaiki infrastruktur dari sistem jaringan sebelumnya. Agar sistem yang diusulkan dapat berjalan maka harus di dukung perangkat keras dan perangkat lunak serta topologi yang mendukung.

# 1) Perangkat Keras Server Usulan

Untuk melakukan perancangan Server Web Hosting di SD Negeri 15 Pangkalpinang diusulkan menggunakan perangkat keras dengan spesifikasi yang telah ditentukan agar sistem nantinya dapat bekerja dengan baik.

# 2) Perangkat Lunak Server Usulan

Untuk melakukan perancangan Server Web Hosting di SD Negeri 15 Pangkalpinang diusulkan menggunakan perangkat lunak yang mendukung perancangan server web hosting agar sistem nantinya dapat bekerja dengan baik.

# 3) Jasa Layanan Usulan Register

Agar server yang sudah selesai dibuat bisa diakses lewat via internet maka diusulkan menggunakan jasa layanan register.

# 4) Perangkat Jaringan Usulan

Supaya Server Web Hosting yang sudah dibuat bisa di koneksikan ke dalam jaringan lokal maka diusulkan menggunakan perangkat jaringan yang mendukung.

# i. Perancangan

Dalam hal ini, perancangan bertujuan memberikan gambaran yang dilakukan dalam pembuatan Server Web Hosting menggunakan Linux Ubuntu Server 12.04 guna memberikan solusi dari permasalahan yang ditemukan pada saat analisis sistem berjalan.

# 1) Perancangan Input

Perancangan input merupakan suatu cara untuk menggambarkan perangkat lunak yang digunakan dalam proses pembuatan Server Web Hosting pada SD Negeri 15 Pangkalpinang. Dari hasil instalasi dan konfigurasi perangkat lunak dapat dilakukan penginputan berikut ini:

- a) Nama Domain dan Subdomain
- b) Acount folder FTP download
- c) Pembuatan Database
- d) Acount Email guru
- e) Pembuatan folder File Sharing

# 2) Perancangan Ouput

Dari perancangan Server Web Hosting yang diusulkan akan mengasilkan output media penyimpan website sekolah dan aplikasi berbasis website milik sekolah yang dapat diakses melalui alamat tertentu seperti berikut:

- a) Domain
- b) Subdomain
- c) FTP (File Transfer Protocol)
- d) File Sharing
- e) Email Guru

# j. Implementasi

Tujuan implementasi adalah untuk menerapkan perancangan yang telah dilakukan terhadap sistem sehingga user dapat memberi masukan untuk perbaikan sistem yang telah dibangun.

# 1) Instalasi Perangkat Keras

Pada tahap instalasi perangkat keras server ini, akan membahas proses secara teknis konfigurasi pemasangan komputer server kedalam jaringan lokal.

# 2) Instalasi Perangkat Lunak

Pada tahap instalasi perangkat lunak ini, akan membahas proses secara teknis installasi dan kofigurasi perangkat lunak untuk membuat komputer Server Web Hosting.

### k. Pengujian Server

Setelah proses installasi dan konfigurasi server selesai, Pengujian terhadap *Access Server* akan dilengkapi dengan pengujian menggunakan metode *black box*.

# 1. Konfigurasi

Jika pada saat pengujian server mengalami kegagalan proses maka dilakukan perbaikan konfigurasi ulang pada konten yang mengalami proses error sampai konten tersebut benar-benar berjalan dengan baik.

# m. Penerapan

Setelah semua proses implementasi dan pengujian berhasil dilakukan dengan baik dan kondisi sistem server sudah fix untuk digunakan dan sudah dinyatakan tidak konten yang mengalami eror maka dilakukan penerapan sistem server pada jaringan SD Negeri 15 Pangkalpinang.

# 4. Hasil dan Pembahasan

a. **Instalasi Perangkat Keras** Berikut gambar diagram hasil pemasangan server

pada jaringan.

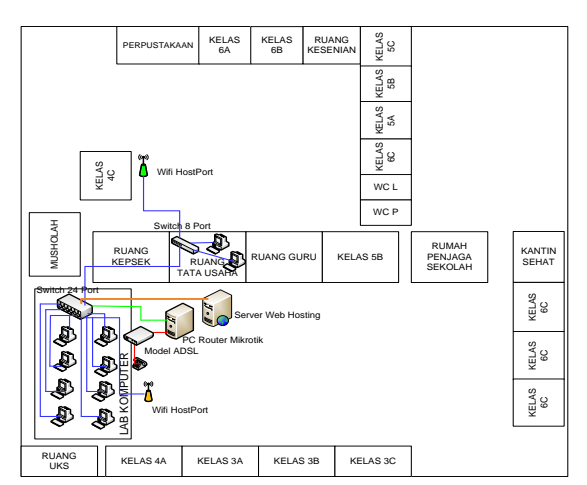

Gambar 4.1 Hasil Instalasi Perangkat Keras

#### b. Instalasi Perangkat Lunak

Server Web Hosting dibuat menggunakan perangkat lunak sesuai dengan yang diusulkan pada proses perancangan sebelumnya.

- 1) Instalasi Sistem Operasi Ubuntu
  - Server Web Hosting menggunakan Linux Ubuntu Server 12.04 Lts sebagai Sistem Operasi, Berikut proses pelaksanaan instalasi Sistem Operasi Server.

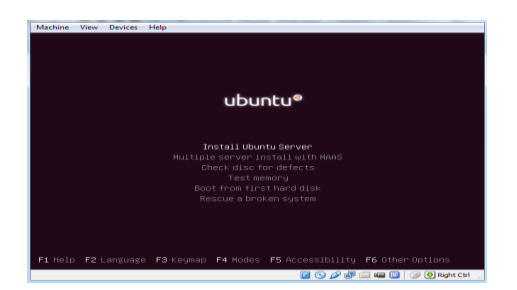

Gambar 4.2 Instalasi Sistem Operasi Ubuntu

 Instalasi Kernel Sistem Operasi Ubuntu Pada tahap ini dilakukan penginstalan semua paket kernel yang mendukung sistem operasi ubuntu dalam pembuatan Server Web Hosting.

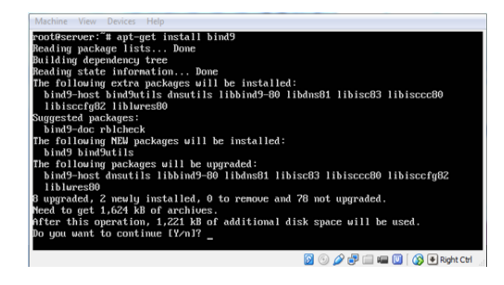

Gambar 4.3 Instalasi Kernel Sistem Operasi Ubuntu

3) Instalasi Aplikasi Server

Pada tahap ini dilakukan penginstalan semua paket Aplikasi yang mendukung sistem operasi ubuntu dalam pembuatan Server Web Hosting.

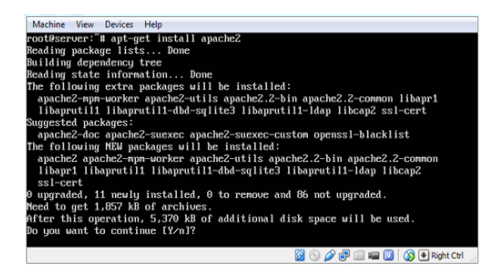

Gambar 4.5 Instalasi Aplikasi Server

# c. Konfigurasi Server

Pada tahap ini adalah tahap Konfigurasi Sever yang dilakukan dengan tujuan mengkonfigurasi paket kernel dan software aplikasi pendukung server yang sudah di instalasi agar dapat berkerja dan berjalan dengan baik dalam memberikan layanan-layanan sesuai dengan peruntukannya

| le Ldt Yew Higtory Scotmarts Jock Help         |                               |                       | 00        |      |
|------------------------------------------------|-------------------------------|-----------------------|-----------|------|
| 🔶 🖲 192,368,16.250 (index php) modules domains | v C 🛛 🖬 - Gospie              | 户女自                   | ÷ +       | =    |
|                                                | f + Ostabase + Dumain + Mai + | Teoler . Ite .        | • ] •     |      |
| Taking heating to the road terret,             | Civil Manager                 | Friday May 10th, 2014 | 1.57.21 0 |      |
|                                                | Comeine                       | Last Logen:           | 12:52 1   | AD M |
|                                                | Parked Domains                |                       |           |      |
| Create a new domain                            | C tub Domana                  | Disk Quota:           | -         |      |
| Domain name: ads15-pkp.com                     |                               |                       | 41.38     | 8/2  |
| Home directory:   Create a new home directory  |                               | Eandwidth Quota:      | _         | 128  |
| Use existing home directory                    |                               |                       | £ 1.7.9   | 8710 |
|                                                | a Press S                     |                       | Used      | He   |
| Create                                         | • Used: 0                     | > Domains:            | 0         | 5    |
|                                                |                               | b Sub-domains:        | 0         | 10   |
|                                                |                               | Farked Domains:       | 0         | 5    |
|                                                |                               | FTP Accounts:         | 0         | 10   |
|                                                |                               | PrySQL@ databases     | 0         | 10   |
| 2.558.35.250 index.php?modules.domains =       |                               |                       |           |      |

Gambar 4.6 Konfigurasi Pembuatan Nama Domain

| @ 192.168.16.250/7modu                                  | plex dris_rnar                      | age ð                      | kaction=DisplayRecords 🔻 C                                                                                                    | - Google 🖉         | ☆ <b>白</b> ♣ ♠                                   |
|---------------------------------------------------------|-------------------------------------|----------------------------|----------------------------------------------------------------------------------------------------|--------------------|--------------------------------------------------|
| ZPane ZPane                                             |                                     | Acco                       | ount • Admin • Advanced                                                                                                    | • Database •       | Domain • Mai •                                   |
|                                                         | MELMO                               | T                          | TXT SRV SPE NS                                                                                                    |                    | Comains                                          |
| Martin Martin                                           |                                     |                            |                                                                                                    |                    | 0                                                |
| The A second and                                        | stales on 1                         |                            | address this becaut is an Which                                                                                                    | address a a 1403   | Parked Domains                                   |
| The A record cor                                        | ntains an I                         | IPv4                       | address. It's target is an IPv4                                                                                                    | address, e.g. '192 | Sub Domains                                      |
| The A record cor                                        | ntains an I                         | IPv4                       | address. It's target is an IPv4                                                                                                    | address, e.g. '192 | Sub Domains<br>Actions                           |
| The A record cor<br>ost Name                            | ntains an I<br>TTL<br>3600          | IPv4                       | address. It's target is an IPv4 Target A [192.168.16.250                                                                                      | address, e.g. '192 | Parked Domains     Sub Domains     Actions       |
| The A record const Name                                 | ntains an 1<br>TTL<br>3600<br>86400 | IN<br>IN                   | Address. It's target is an IPv4 Target A 192.168.16.250 A 192.168.16.250                                                                      | address, e.g. '192 | Parked Domains     Sub Domains     Actions       |
| The A record cor<br>ost Name<br>@<br>mail<br>           | TTL<br>3600<br>86400<br>172800      | IN<br>IN<br>IN             | Address. It's target is an IPv4 Target A 192.168.16.250 A 192.168.16.250 A 192.168.16.250                                                     | address, e.g. '192 | Parked Domains     Sub Domains     Actions     C |
| The A record cor<br>ost Name<br>@<br>mail<br>ns1<br>rs2 | TTL<br>3600<br>86400<br>172800      | IN<br>IN<br>IN<br>IN<br>IN | Address. It's target is an IPv4<br>Target<br>A 192.108.16.250<br>A 192.168.16.250<br>A 192.168.16.250<br>A 192.168.16.250<br>A 192.168.16.250 | address, e.g. '192 | Parked Domains     Sub Domains     Actions     C |

Gambar 4.6 Konfigurasi Pembuatan record nama Domain

### d. Pengujian Server

Setelah proses instalasi dan konfigurasi sistem server selesai, maka perlu dilakukan test pengujian server. Hal ini dimaksudkan untuk melihat apakah instalasi dan konfigurasi sistem server mulai dari memasang kabel sampai dengan konfigurasi sistem secara software telah dilakukan dengan benar.

# 1) Pengujian Dengan Metode Black Box

Pada tahap ini dilakukan pengujian sistem server dengan tabel Black Box dengan tujuan untuk mengetahui hasil instalasi dan konfigurasi yang telah dilakukan. Jika pada pengujian ditemukan error pada server maka segera diperbaiki. Berikut ini tabel pengujian black box Server Web Hosting yang dibuat pada SD Negeri 15 Pangkalpinang.

Tabel Metode Black Box

| No | Materi Uji                 | Butir Uji Prosedur Pengujian                      |                                                           | Hasil yang di<br>Harankan | Hasil<br>Uii | Ket      |
|----|----------------------------|---------------------------------------------------|-----------------------------------------------------------|---------------------------|--------------|----------|
| Α  | Penguijan Koneksi          |                                                   |                                                           | Thatapitan                | - CJA        | $\vdash$ |
|    | 1. Koneksi Komputer Server | Uji Koneksi IP Address Ether Server               | Ping ke 192.168.16.250                                    | Konek                     | Reply        | Sesuai   |
|    |                            | Uji Koneksi Server ke Router                      | Ping ke 192.168.16.254                                    | Konek                     | Reply        | Sesuai   |
|    |                            | Uji Koneksi Server ke Modem Speedy                | Ping ke 192.168.100.1                                     | Konek                     | Reply        | Sesuai   |
|    |                            | Uji Koneksi Server ke DNS                         | Ping ke 202.134.0.155                                     | Konek                     | Reply        | Sesuai   |
|    |                            | Uji Koneksi Server ke Website Yahoo               | Ping ke yahoo.com                                         | Konek                     | Reply        | Sesuai   |
|    |                            | Uji Koneksi Server ke Website Google              | Ping ke google.co.id                                      | Konek                     | Reply        | Sesuai   |
|    |                            | Uji Koneksi Server ke Domain                      | Ping ke sdn15-pkp.com                                     | Konek                     | Reply        | Sesuai   |
|    |                            | Uji Koneksi Server ke webmail                     | Ping ke mail.sdn15-pkp.com                                | Konek                     | Reply        | Sesuai   |
|    |                            | Uji Koneksi Server ke subdomain                   | Ping ke psb.sdn15-pkp.com                                 | Konek                     | Reply        | Sesuai   |
|    |                            |                                                   | Ping ke ujian.sdn15-pkp.com                               | Konek                     | Reply        | Sesuai   |
|    |                            |                                                   | Ping ke perpus.sdn15-pkp.com                              | Konek                     | Reply        | Sesuai   |
|    |                            |                                                   | Ping ke tugas.sdnl 5-pkp.com K                            |                           | Reply        | Sesuai   |
|    |                            |                                                   | Ping ke elearning.sdn15-pkp.com K                         |                           | Reply        | Sesuai   |
|    |                            |                                                   |                                                           |                           |              | a        |
|    | 2. Koneksi Komputer Klien  | Uji Koneksi Komputer Klien ke Server              | Ping ke 192.168.16.250                                    | Konek                     | Reply        | Sesuar   |
|    |                            | Uji Koneksi Komputer Klien ke DNS Lokal           | Ping ke 192.168.16.250                                    | Konek                     | Reply        | Sesuai   |
|    |                            | Uji Koneksi Komputer Kien ke DNS Public           | Ping Ke 202.134.0.155                                     | Konek                     | Reply        | Sesuai   |
|    |                            | Uji Koneksi Komputer Kiten ke Googe               | Ping ke googe.co.iu                                       | KORK<br>V anali           | Reply        | Sesual   |
|    |                            | Uji Koneksi Komputer Klien ke Tanto               | Ping ke yanoo.com<br>Ding ke edu 5 nkn com                | Konek                     | Reply        | Sesual   |
|    |                            | Ui Koneksi Komputer Kien ke Domani                | Ping ke sum 3-pkp.com                                     | KORK V anali              | Deale        | Constant |
|    |                            | Uji Koneksi Komputer Klien ke sub-domoin          | r ng te nalitsuni 3-pkp.com<br>Ding ka nch sdnl 5-pkp.com | Konak                     | Pank         | Securi   |
|    |                            | Of Roleksi Kompuler Kilen ke subdomain            | Ping ke uijan sdn15, nkn com                              | Konek                     | Panly        | Socuai   |
|    |                            |                                                   | Ping ke nemus sdn15-nkn com                               | Konek                     | Renly        | Sesuai   |
|    |                            |                                                   | Ping ke tugas schol 5, nkn com                            | Konak                     | Panly        | Securi   |
|    |                            |                                                   | Ping ke elearning sdn15.nkn.com                           | Konek                     | Renly        | Sesuai   |
|    |                            |                                                   | r ng ne examigisant o papiconi                            | TORK                      | napiy        |          |
| В  | Uji Coba Browsing          | Uji Coba Browsing ke Domain                       | Browsing ke sdn15-pkp.com                                 | Konek                     | Oke          | Sesuai   |
|    |                            | Uji Coba Browsing Email Server                    | Browsing mail.sdn15-pkp.com                               | Konek                     | Oke          | Sesuai   |
|    |                            | Uji Coba Browsing ke Subdomain                    | Browsing psb.sdn15-pkp.com                                | Konek                     | Oke          | Sesuai   |
|    |                            |                                                   | Browsing ujian.sdn15-pkp.com                              | Konek                     | Oke          | Sesuai   |
|    |                            |                                                   | Browsing perpus.sdn15-pkp.com                             | Konek                     | Oke          | Sesuai   |
|    |                            |                                                   | Browsing tugas.sdn15-pkp.com                              | Konek                     | Oke          | Sesuai   |
|    |                            |                                                   | Browsing elearning.sdn15-pkp.com                          | Konek                     | Oke          | Sesuai   |
|    |                            | Uji Coba Browsing Database dan phpmyadmin         | Browsing cpanel.sdn15-pkp.com                             | Konek                     | Oke          | Sesuai   |
|    |                            | Uji Coba Browsing ke FTP Subdomain                | Browsing ftp://psb.sdn15-pkp.com                          | Konek                     | Oke          | Sesuai   |
|    |                            |                                                   | Browsing ftp://ujian.sdn15-pkp.com                        | Konek                     | Oke          | Sesuai   |
|    |                            |                                                   | Browsing ftp://perpus.sdn15-pkp.com                       | Konek                     | Oke          | Sesuai   |
|    |                            |                                                   | Browsing ftp://tugas.sdn15-pkp.com                        | Konek                     | Oke          | Sesuai   |
|    |                            |                                                   | Browsing ftp://elearning.sdn15-pkp.com                    | Konek                     | Oke          | Sesuai   |
| С  | Uji Coba File Sahring      | Uji Coba Akses File Sharing                       | Run \\sdn15-pkp.com                                       | Akses                     | Oke          | Sesuai   |
|    |                            |                                                   | Run \\sdn15-pkp.com\public                                | Akses                     | Oke          | Sesuai   |
|    |                            |                                                   | Run \\sdn15-pkp.com\kelas1                                | Akses                     | Oke          | Sesuai   |
|    |                            |                                                   | Run \\sdn15-pkp.com\kelas2                                | Akses                     | Oke          | Sesuai   |
|    |                            |                                                   | Run \\sdn15-pkp.com\kelas3                                | Akses                     | Oke          | Sesuai   |
|    |                            |                                                   | Run \\sdn15-pkp.com\kelas4                                | Akses                     | Oke          | Sesuai   |
|    |                            |                                                   | Run \\sdn15-nkn.com\kelas5                                | Akses                     | Oke          | Sesuai   |
|    |                            |                                                   | Run \\sdn15-nkn com\keks6                                 | Alcos                     | Oke          | Securi   |
|    |                            |                                                   | Run (journ's prepreomite also                             | 14303                     | ORC          | Jesui    |
| D  | Uji Coba FTP Server        | Uji Coba Upload dan Download File Ke              | Core FTP sdn15-pkp.com                                    | Akses                     | Oke          | Sesuai   |
|    |                            | Uji Coba Upload dan Download File Ke<br>subdomain | Core FTP psb.sdn15-pkp.com                                | Akses                     | Oke          | Sesuai   |
|    |                            |                                                   | Core FTP uijan stn15-nkn core                             | Akses                     | Oke          | Sesuai   |
| -  |                            |                                                   | Core FTP permis sdn15-pkp.com                             | Alsee                     | Oke          | Securi   |
| ⊢  |                            |                                                   | Core FTP trass (dn15 pkp.com                              | Alcae                     | Oka          | Sacurai  |
| -  |                            | <u> </u>                                          | Com ETD alasmina ada15 aka                                | Alcos                     | Oko          | Compi    |
|    |                            | 1                                                 | Core i ii cicaning.suni 3-pkp.com                         | LUNCS                     | OKC          | OCSUM    |

#### 2) Pengujian Dengan Command Prompt

Untuk mengetahui apakah domain dan subdomain yang telah dikonfigurasi telah berjalan dengan baik atau belum maka dilakukan pengujian status koneksi. Untuk melihat status koneksi domain dan subdomain dilakukan pengujian dengan ping ke domain dan subdomain yang telah dibuat.

| Mesin Tilik Perangkat Bantuan                                 |  |
|---------------------------------------------------------------|--|
| root@server:~# ping 192.168.16.250                            |  |
| PING 192.168.16.250 (192.168.16.250) 56(84) bytes of data.    |  |
| 64 bytes from 192.168.16.250: icmp_req=1 ttl=64 time=0.156 ms |  |
| 64 bytes from 192.168.16.250: icmp_req=2 ttl=64 time=0.106 ms |  |
| 64 bytes from 192.168.16.250: icmp_req=3 ttl=64 time=0.110 ms |  |
| 64 bytes from 192.168.16.250: icmp_req=4 ttl=64 time=0.105 ms |  |
| 64 bytes from 192.168.16.250: icmp_req=5 ttl=64 time=0.102 ms |  |
| 64 bytes from 192.168.16.250: icmp_req=6 ttl=64 time=0.106 ms |  |

Gambar 4.7 Pengujian dengan Ping ke IP address Server

#### 3) Pengujian Dengan Web Browser

Untuk melakukan pengujian operator menggunakan web browser mozilla dari komputer client untuk mengakses web server yang terinstall pada server web hosting.

| Elle Edit View Higtory Bookmarks Iools Help |       |            |                        |             |               |           |        |            |
|---------------------------------------------|-------|------------|------------------------|-------------|---------------|-----------|--------|------------|
| A cpanel.sdn15-ptp.com/local +              |       |            |                        |             |               |           |        |            |
| ( ) @ dec.php?db=sdrd                       | 5_vve | b&to       | ken=54edetec05fde20 🤝  | C" 🔣 = Geog | le 🔎          | 合由        | * 1    | * =        |
| phpMuAdmin                                  | -     | ų.         | localizet » 💮 edit16_w | els.        |               |           |        | -          |
|                                             |       | N.         | Structure 🛛 🖃 SQL      | Search      | G Query       | - More    |        |            |
| 14 14 14 14 14 14                           |       |            | Table                  | Action      |               |           |        |            |
| (Recent tables)                             |       |            | menu_berita            | III Browse  | E Structure 👒 | Search 👫  | Insert | 😭 Emp      |
| sdn15_web                                   |       |            | menu_ektrakurikuler    | Browse 🖌    | Structure     | Search 34 | Insert | 🗮 Emp      |
| Filter tables by name                       |       | 123        | menu_fasilitas         | 📰 Browse 🗗  | f Structure 👒 | Search 👫  | Insert | 🕽 Emp      |
| menu_ektrakurikuler                         |       |            | menu_gallery           | 🔟 Browse 🕑  | Structure 🤙   | Search 34 | Insert | 🚍 Emp      |
| menu_fasilitas                              |       | 63         | menu_ikon              | 🔟 Browse 🔐  | Structure 👒   | Search 🔒  | Insert | 🚍 Emp      |
| menu_ikon                                   |       | <b>E</b>   | menu_link              | 🔝 Browse 🦻  | Structure 🤙   | Search 👫  | Insert | 🖶 Emp      |
| menu_link<br>menu_navigasi                  |       | 123        | menu_navigasi          | 🔟 Browse 🕨  | Structure 👒   | Search 👫  | Insert | 🗮 Emp      |
| i statistik                                 |       |            | statistik              | 🔟 Browse 🗗  | Structure 🤙   | Search 34 | Insert | 🚍 Emp      |
| t_alamat                                    |       | 122        | t_alamat               | III Browse  | Structure 🧠   | Search 👫  | Insert | 🗰 Emp      |
| t_berita                                    |       | (E)        | Lbener                 | Browse P    | Structure 👒   | Search 34 | Insert | Emp        |
| t_buku                                      | -     | <b>e</b> [ | · · ·                  |             |               |           |        | ···· · · · |

Gambar 4.8 Tampilan database pada phpmyadmin

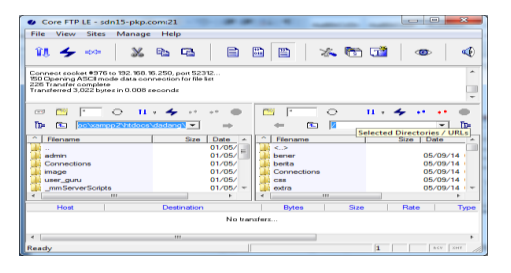

Gambar 4.8 Proses uplod dengan FTP

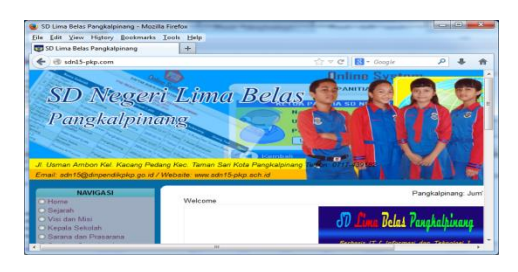

Gambar 4.9 Akses website sekolah dengan nama domain lokal

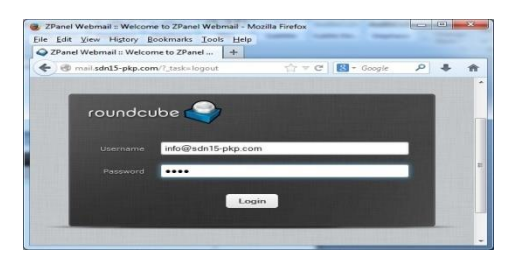

Gambar 4.10 Akses web mail server dengan nama subdomain

| (1) 27mm Melenal (18mm) Maille fo<br>Die 128 Jose Highly Dobriets 1                                                                                                    | Har and a second second s | -    | - |                        | _                | (m. 10) | 0.0  | - |
|----------------------------------------------------------------------------------------------------|----------------------------------------------------------------------------------------------------|------|---|------------------------|------------------|---------|------|---|
| O Daniel Weissell ( Mass     O Daniel Mathematics ( Massell ( Massell ( | 1.                                                                                                    | a    |   | (r + c) - freek        |                  | p)      | -    |   |
|                                                                                                    |                                                                                                    |      |   |                        | undependent of a | -       | 0.0  | ŝ |
| roundcube 🥥                                                                                                    |                                                                                                    |      |   |                        | 1 Address Sock   | •       | 2488 |   |
| 2 2 1                                                                                                    | 21. al. 1                                                                                                    |      |   |                        |                  |         |      |   |
| C tobar                                                                                                    |                                                                                                    |      |   |                        |                  |         |      |   |
| 100                                                                                                    | <ul> <li>Imshikewind Hall Returned to Sender</li> </ul>                                                                                                    |      |   | BALLED DALMOND control | 3014-04-39-14.,  | 3 48    |      | 8 |
| Carter .                                                                                                    | <ul> <li>Aut Test</li> </ul>                                                                                                    |      |   | #1281015-pig.com       | 1014-04-02 19:00 | 49.92   |      | - |
| (1) here                                                                                                    | * tos                                                                                                    |      |   | micedam (3 pig.com     | 2014-04-02 10:08 | 143     |      |   |
|                                                                                                    |                                                                                                    |      |   |                        |                  |         |      |   |
| 0-0-                                                                                                    | a test () from () moder(1014)                                                                                                    | XXXX |   |                        |                  |         | 13   | 8 |

Gambar 4.11 Proses akses halaman email user guru

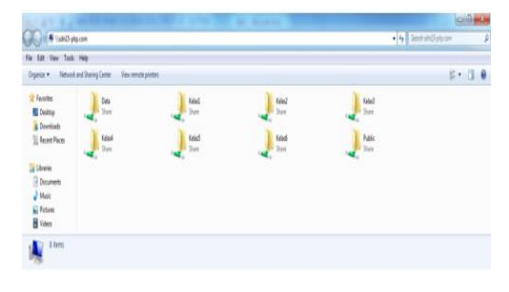

Gambar 4.11 Proses akses file sharing

### 5. Kesimpulan dan Saran

# a. Kesimpulan

Dari pembahasan yang sudah disampaikan maka penulis mencoba membuat beberapa kesimpulan seperti :

- Terciptanya satu unit Komputer Server Web Hosting yang dapat diterapkan pada SD Negeri 15 Pangkalpinang baik secara intranet atau dapat juga dikoneksikan ke internet.
- Dengan Server Web Hosting ini memberikan kemudahan kepada pihak sekolah khususnya administrator sistem dalam pengelolan penyimpanan aplikasi berbasis website milik sekolah.
- Tersedianya media penyimpanan aplikasi berbasis website yang tidak membutuhkan biaya tagihan perbulan.
- 4) Dengan Web adanya Server Hosting terwujudnya pengembangan infrastruktur sistem jaringan komputer yang baik dan dapat nantinya digunakan dalam jangka panjang di Negeri 15 Pangkalpinang, SD serta menerapkan sistem jaringan berkelanjutan sebagai pengembangan sistem informasi pada SD Negeri 15 Pangkalpinang.

#### b. Saran

Adapun beberapa hal yang dapat disampaikan sebagai bahan pertimbangan untuk pengembangan kedepannya antara lain :

- Untuk pengembangan server diharapkan bisa dikembangkan untuk menggunakan hardware yang memiliki spesifikasi cukup tinggi, agar dapat menyediakan layanan yang cukup tinggi juga, serta menyediakan media penyimpanan yang lebih banyak lagi.
- Dalam penerapan sistem Server Web Hosting ini, komputer server harus dapat aktif dalam waktu 24 Jam.
- 3) Untuk kedepannya sebaiknya Server Web Hosting tidak hanya digunakan untuk SD Negeri 15 Pangkalpinang saja tetapi dapat juga diperuntukkan sebagai media bisnis Server Web Hosting agar dapat memberikan pemasukan modal ke pihak SD Negeri 15 Pangkalpinang.

#### **Daftar Pustaka**

 Adi Dicky Eka Prasetya, (2012), Mengenal Aplikasi Microsoft Visio 2010, Universitas Brawijaya, diakses pada 3 Juni 2014, <a href="http://blog.ub.ac.id/">http://blog.ub.ac.id/</a>>.

- [2] Faisal Mandarwarman, (2011), flowchart diagram alur, Mandar, diakses pada 2 Juni 2014, <http://www.mandar.web.id/>.
- [3] Islamiah Mega Putri, (2012), Microsoft Project 2010, Indonesia Student Portal, diakses pada 3 Juni 2014, <http://students.netindonesia.net/>.
- [4] Jalan Tikus, core ftp le, diakses pada 2 Juni 2014, <a href="http://jalantikus.com/">http://jalantikus.com/</a>>.
- [5] Komputer Wahana, (2008), Administrasi Jaringan Menggunakan Linux Ubuntu 7, Andi Offset, Yogyakarta.
- [6] Kurniawan Rulianto, (2008), Membangun Situs dengan PHP Untuk Orang Awam, Maxikom, Palembang.
- [7] Kustanto, (2008), Membangun Server Internet dengan Mikrotik, Gava Media, Yogyakarta
- [8] Listanto Virgiawan, (2011), Teknik Jaringan Komputer, Prestasi Pustaka Publisher, Jakarta.
- [9] Madcoms, (2003), Dasar Teknisi Instalasi Jaringan Komputer, Andi, Yogyakarta
- [10] Mulyanta, S.Si, E.S., (2005), Pengenalan Protokol Jaringan Wireless Komputer, Andi, Yogyakarta
- [11] Munawar, (2005), Pemodelan Visual dengan UML, Graha Ilmu, Yogyakarta.
- [12] Purbo Onno W, (2006), Buku Pengangan Internet Wireless dan HostSoot, Elex Media Komputindo, Jakarta.
- [13] Rahman Rizal, (2012), Install Swat Samba Web Administration, Linuxku, diakses pada 2 Juni 2014, <a href="http://www.linuxku.com/>">http://www.linuxku.com/</a>>.
- [14] Rumahost, Menginstall zPanel di Centos 6.2, diakses pada 2 Juni 2014, <a href="http://rumahost.com/>">http://rumahost.com/</a>>.
- [15] Suanda Budi, (2013), Bagaimana Membuat WBS yang Benar, Proweb Indonesia, diakses pada 2 Juni 2014, <a href="http://manajemenproyekindonesia.com/">http://manajemenproyekindonesia.com/</a>>.
- [16] Subyantara Didik, (2004), Instalasi dan Konfigurasi Jaringan Microsoft Windows, Elex Media Komputindo, Jakarta.
- [17] Suprianto Dodit, (2008), Buku Pintar Pemrograman PHP, Oase Media, Bandung.
- [18] Sutriono, (2013), Cara Mudah Instalasi Zpanel di Ubuntu Server 13.10, Linux Share, diakses pada 2 Juni 2014, <a href="http://linux-share.com/>">http://linux-share.com/></a>.
- [19] Syafrizal Melwin, (2005), Pengantar Jaringan Komputer, Andi, Yogyakarta.
- [20] Zafri Afif, (2013), Apa itu Putty dan Kegunaannya, Reaperz, diakses pada 25 Mei 2014, <a href="http://www.reaperz.net/">http://www.reaperz.net/</a>>.
- [21] Zaki Ali, (2008), PHP dan MySQL, Elex Media Komputindo, Semarang.